## CONCURSO

# Árbola 2025

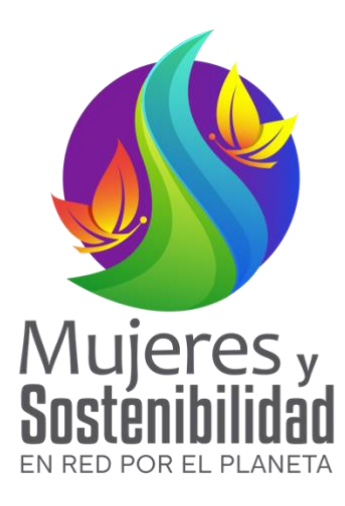

#### Nuestra motivación

Conservar los árboles notables o remarcables que dan valor al patrimonio natural y que son una oportunidad para la dinamización de actividades de turismo sostenible y de educación ambiental en territorios de iberoamérica.

#### ¿Qué haremos?

Identificar nuestras especies de árboles notables (árboles abuelos, monumentales, ornamentales)

#### ¿Qué es un árbol notable?

Son árboles reconocidos por su porte, tamaño, volumen, longevidad, valores escénicos e importancia botánica para la ciudad. Ellos han sido integrados al paisaje urbano, a través de la historia y revisten importancia desde el punto de vista ambiental, paisajístico, urbanístico, estético o afectivo.

#### ¿Quién puede participar?

El concurso está dirigido a personas naturales mayores de edad, residentes en países iberoamericanos, interesadas en resaltar la importancia de un árbol en su territorio.

#### Descripción del concurso

Los participantes solo podrán postular un árbol de cualquier especie, que sea notable y representativo que tenga edad estimada mayor a cincuenta años, destacado por su tamaño o porte, volumen, forma, singularidad; que tenga algún referente de tipo: geográfico, histórico, punto de encuentro, por su importancia ecológica (hábitat de especies), que cuente con valores culturales, religiosos, medicinales, etc. Se premiarán tres árboles.

#### ¿Qué hacer?

Envía una fotografía georeferenciada\* (o con información de latitud y longitud) completa del árbol de base a copa (preferible con una persona a su lado), cuéntanos dónde está ubicado y las características: nombre común o vulgar, historias, mitos, leyendas, usos, servicios, que lo hacen notable.

#### Fechas: Junio 6 – Agosto 31

<u>Envía tu árbol, foto, e información al siguiente enlace:</u> <u>https://forms.gle/UcBcrmYab1dZCVgA7</u>

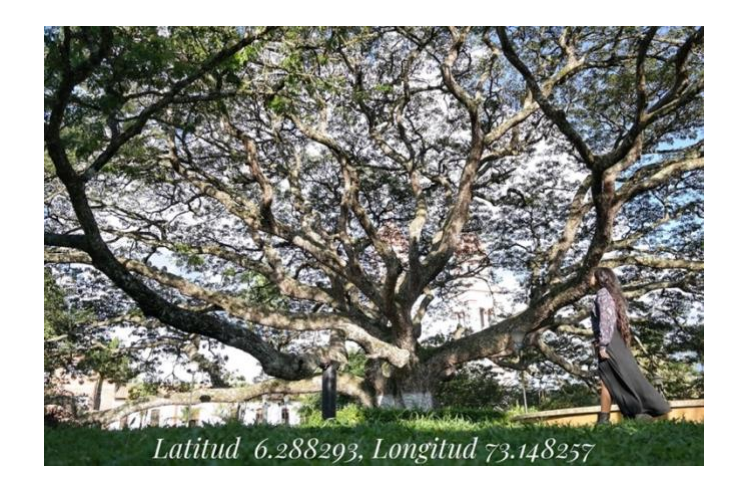

#### \*¿Cómo tomar fotos georeferenciadas?

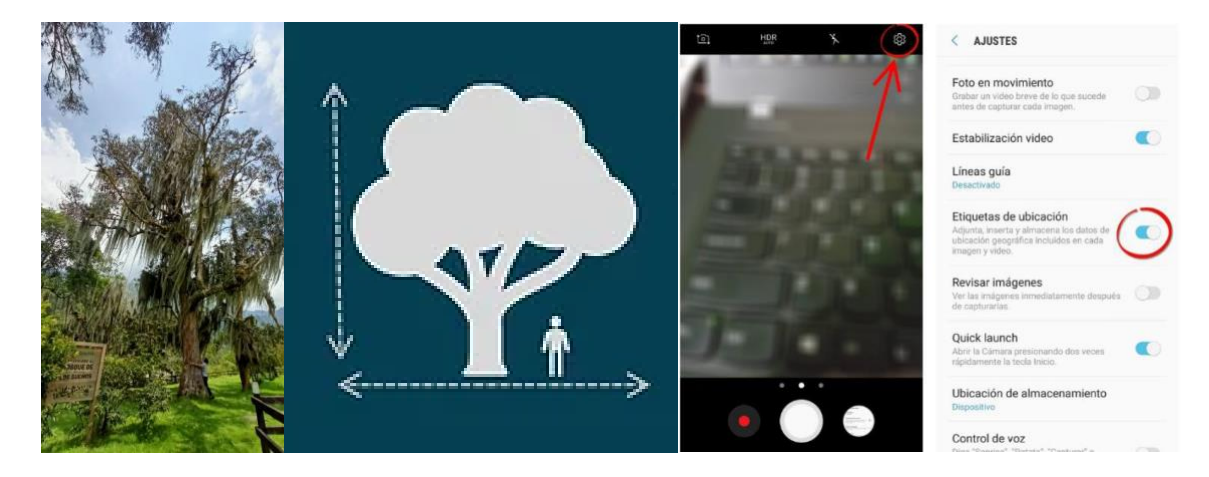

Solo debes activar esta función en la aplicación de cámara.

**INSTRUCCIONES:** Activar la geolocalización de fotos dependerá del modelo de teléfono y de la aplicación de cámara usada. Normalmente hay que hacer lo siguiente:

- 1. Abrir la aplicación de cámara.
- 2. Tocar el botón de ajustes (suele tener la forma de un engranaje).
- 3. Activar la opción «Etiquetas de ubicación». También puede estar como «Etiqueta GPS», que es otra forma de llamar a las fotos georreferenciadas.

**Aviso:** La función de geolocalización de fotos de la aplicación de cámara depende por completo de la función de ubicación GPS de tu teléfono. Esto quiere decir que, además de activar la geolocalización en la aplicación de cámara, también debes verificar que la «Ubicación» de tu teléfono esté activada (puedes verificar esto desplegando la barra de notificaciones y revisando en el panel de ajustes rápidos)

Para más información sobre georeferenciar fotos sigue este enlace: <u>https://www.androidjefe.com/quitar-activar-geolocalizacion-fotos/</u>

### ¡Te invitamos a participar!